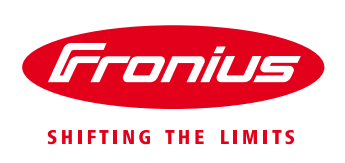

## Quick Installation Guide Energy profiling (Fronius Smart Meter 50kA-3 / 63A-1 / 63A-3)

- 1.) AC wirning of Fronius smart meter
- 2.) Serial connecton of Modbus RTU cables

Example with Datamanager and four Fronius smart meter:

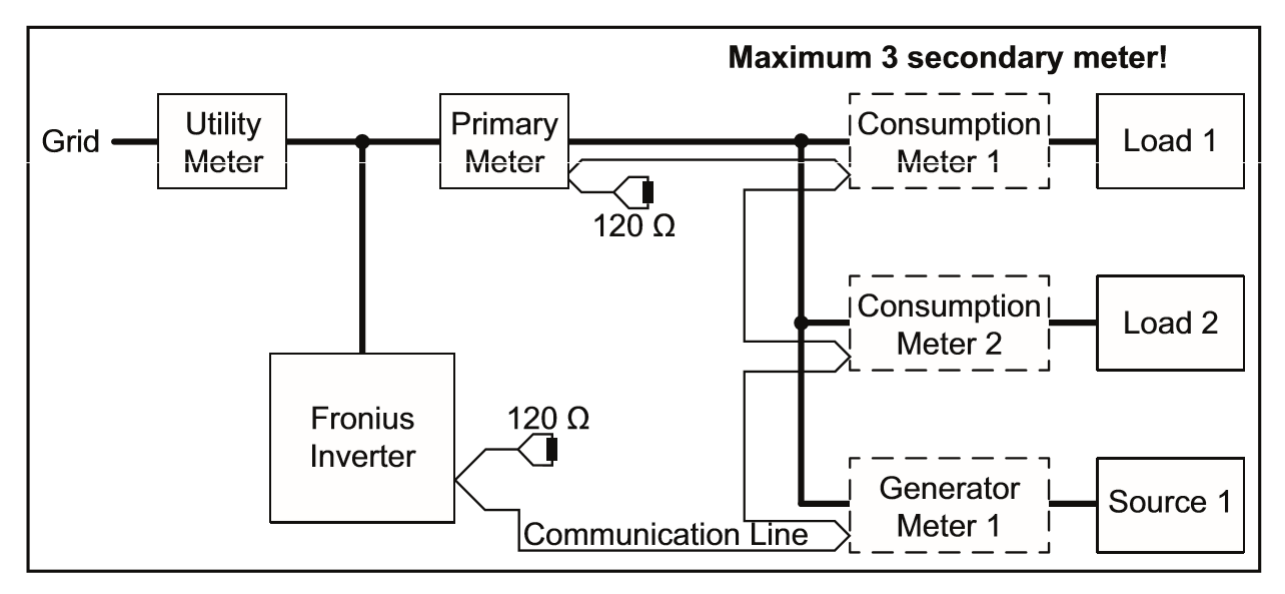

3.) Connect terminating resistor to the first Modbus device

As far as a Fronius smart meter is the first or last Modbus component, the enclosed terminating resistor has to be connected to the data line.

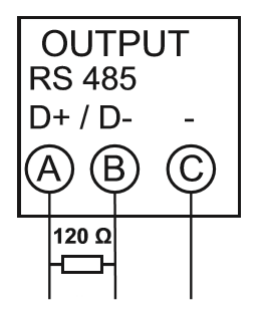

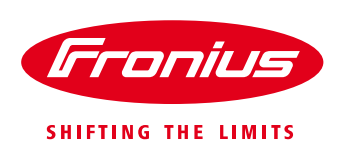

4.) Assigning an unique Modbus ID for each Fronius Smart Meter in the range of 1 - 4.

**Attention:** The number of feasible Fronius Smart Meters depends is limited in combination with the Fronius Symo Hybrid and/or the Fronius Ohmpilot. The options are listed in the following table

## Number of Fronius smart meters

|                     |                 | With Fronius |                       |
|---------------------|-----------------|--------------|-----------------------|
|                     | without Fronius | Ohmpilot via | With Fronius Ohmpilot |
|                     | Ohmpilot        | TCP/WiFi     | Modbus via RTU        |
| Inverter with       |                 |              |                       |
| Datamanager 2       | 4               | 4            | 3                     |
| Fronius Symo Hybrid | 2               | 2            | 1                     |

Set the address of the Fronius Smart Meter:

1 Enter the password "2633"

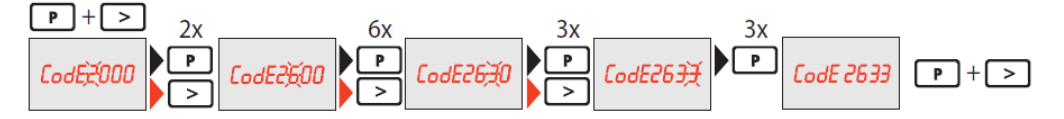

2 Select the Address menu item – do not change any other settings!

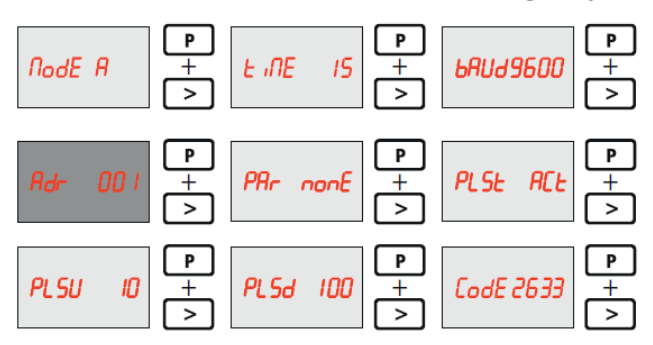

**3** Set the relevant address

PageMoves the cursorProgIncreases/decreases the set valuePage + ProgConfirms

Rddr 00 8

Configure Smart Meter in the web interface:

- Open the web interface of the Fronius Datamanager and "Settings"
- Select and add secondary meter

Values that can be selected: 1 to 255

- 3 Enter designation and set Modbus address
- Add meter description
- **T** Repeat the process for additional meters, if necessary

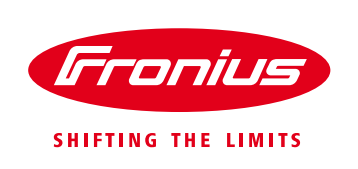

5.) Configuration of the primary meter, the Solar Battery and Ohmpilot in the Datamanager/Symo Hybrid in the Userinterface.

| Fronius           |                                                                                    |
|-------------------|------------------------------------------------------------------------------------|
| Settings          |                                                                                    |
| GENERAL           | Meter settings                                                                     |
| PASSWORDS         |                                                                                    |
| NETWORK           | Driment motor                                                                      |
| FRONIUS SOLAR.WEB | Primary meter:                                                                     |
| IO MAPPING        | Meter: None selected                                                               |
| LOAD MANAGEMENT   | Secondary meter:                                                                   |
| PUSH SERVICE      | Meter: None selected   Add                                                         |
| MODBUS            | Download a schematic diagram of the wiring.                                        |
| INVERTERS         | Note: when connecting a Fronius Smart Meter, Modbus RTU is automatically disabled. |

Configuration of secondary smart meters in Datamanager/Symo Hybrid user interface. It's mandatory to set a primary meter before setting secondary meters.

a. Click to add a secondary smart meter

| Fronius                      |                                                                                                    |
|------------------------------|----------------------------------------------------------------------------------------------------|
| Settings                     |                                                                                                    |
| GENERAL<br>PASSWORDS         | Meter settings                                                                                                    |
| NETWORK<br>FRONIUS SOLAR.WEB | Primary meter:<br>Meter: None selected                                                                                            |
| LOAD MANAGEMENT              | Secondary meter:<br>Meter: None selected  • Add                                                                                   |
|                              | Download a schematic diagram of the wiring.<br>Note: when connecting a Fronius Smart Meter, Modbus RTU is automatically disabled. |

b. Chose if the smart meter measures energy production or energy consumption

| State: OK Po           | ower: 0 W                                                   |
|------------------------|-------------------------------------------------------------|
| Location of the meter: | <ul> <li>Feed-in point</li> <li>Consumption path</li> </ul> |
| Modbus address:        | 1                                                           |
| Serial number:         | 4803905                                                     |
|                        |                                                             |
|                        | OK Cancel                                                   |

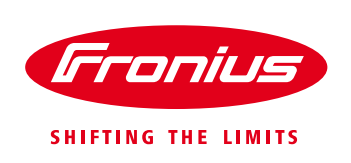

c. Enter designation and the chosen Modbus ID

| Name.         |      |  |
|---------------|------|--|
| Modbus addres | s: 2 |  |
| Modbus addres | s: 2 |  |

## d. Chose smart meter category

| State: OK Po           | ower: 999 W                                                                         |
|------------------------|-------------------------------------------------------------------------------------|
| Location of the meter: | <ul> <li>Generator meter          <ul> <li>Consumption meter</li> </ul> </li> </ul> |
| Category:              | Heat pump 🔻                                                                         |
| Name:                  | Consumer x                                                                          |
| Modbus address:        | 3                                                                                   |
| Serial number:         | 4803907                                                                             |

6.) The actual power is shown for each smart meter

Example: Primary smart meter and two secondary smart meter

| Fronius              |                                                                                                    |                                                                                                    |                                                                                                    |             | 0                | ? 🗄 🖂 1 🍽 en | Fra          | nius   |
|----------------------|----------------------------------------------------------------------------------------------------|----------------------------------------------------------------------------------------------------|----------------------------------------------------------------------------------------------------|-------------|------------------|--------------|--------------|--------|
| Settings             |                                                                                                    |                                                                                                    |                                                                                                    |             |                  |              |              |        |
| GENERAL              | Meter settings                                                                                                    |                                                                                                    |                                                                                                    |             |                  |              |              |        |
| PASSWORDS            |                                                                                                    |                                                                                                    |                                                                                                    |             |                  |              | $\checkmark$ | ×      |
| NETWORK              | Primary meter:                                                                                                    |                                                                                                    |                                                                                                    |             |                  |              |              |        |
|                      | Meter: Fronius Smart Meter 🔻                                                                                                    | Settings                                                                                                    |                                                                                                    |             |                  |              |              |        |
| LOAD MANAGEMENT      | Secondary meter:                                                                                                    |                                                                                                    |                                                                                                    |             |                  |              |              |        |
| PUSH SERVICE         | Meter: Fronius Smart Meter •                                                                                                    | Add                                                                                                    |                                                                                                    |             |                  |              |              |        |
| MODBUS               | List of configured meters:                                                                                                    |                                                                                                    |                                                                                                    |             |                  |              |              |        |
| INVERTERS            | Meter type                                                                                                    | Location of the meter                                                                                                    | Category                                                                                                    | Name        | Meter value      | Settings     |              | Delete |
| FRONIUS SENSOR CARDS | Fronius Smart Meter                                                                                                    | Feed-in point                                                                                                    | Primary                                                                                                    | meter       | Consumption: 0 W | <b>\$</b>    |              |        |
| METER                | Fronius Smart Meter                                                                                                    | Generator meter                                                                                                    | Photovoltaic inverter + storage<br>unit                                                                                                    | Generator x | 122 W            | ٥            |              | •      |
|                      | Fronius Smart Meter                                                                                                    | Consumption meter                                                                                                    | Heat pump                                                                                                    | Consumer x  | -1000 W          | \$           |              | •      |
|                      | Download a schematic diagram of the white<br>There: when connecting a Frontas Smart Meter, M<br>Configuration positions<br>There: The picture below is only an examt<br>PV generator<br>U U U U U U U U U U U U U U U U U U U | 9.<br>Acidos RTU is automatically disabled.<br>Typic Intended to describe the position of<br>the position of the position of the pos | of secondary meters. A configuration is in<br>External producer<br>Generator meter<br>3000 W<br>Primary<br>Meter<br>Consumption meter<br>1000 W | to grid     |                  |              |              |        |